## CAS SciFinder<sup>®</sup>の登録情報

(メールアドレス、パスワード、秘密の質問)の変更方法

2024 年 7 月 化学情報協会

メールアドレスを登録されていない方や登録済メールアドレスが無効の方は、以下の手順を ご利用いただけません。化学情報協会までご連絡ください(P.4 ◇ 困った時は ◇ を参照)。

 (1) CAS SciFinder (<u>https://scifinder-n.cas.org/</u>)にログインし、画面右上のアカウント名のボタン をクリック、「My CAS Profile」を選択します。過去にアクセスしたことがある場合は次ページの 手順(2)へ。

| E CAS DiFinder                                          | Image: Taro           Image: Kagaku |
|---------------------------------------------------------|-------------------------------------|
|                                                         | What's New?<br>Help and Support     |
| Good Morning, Taro                                      | My CAS Profile                      |
| စ All 💿 Substances 👃 Reactions 🗊 References 🃜 Suppliers | Settings                            |
|                                                         | Log Out                             |

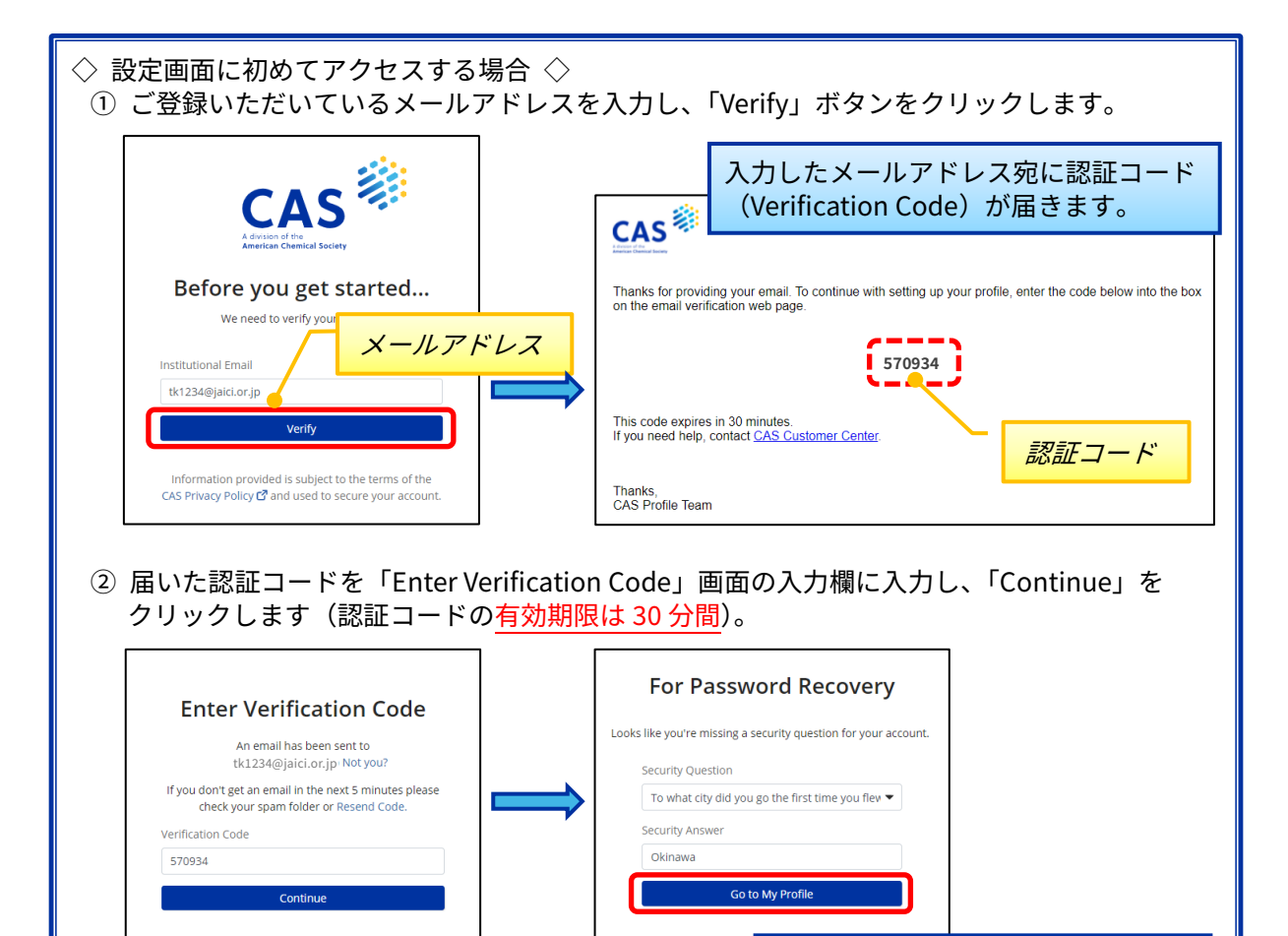

CAS Privacy Policy 🗗 a

秘密の質問を登録していない場合は

CAS

この画面で設定します。

化学情報協会

ided is subject to the te

CAS Privacy Policy 🗹 and used to secure your account

(2) 下記のプロファイル画面が表示されます。変更したい項目のリンクをクリックします。

| CAS Profile                                                               | 秘密の質問                                                                                     | の変更(p.3)                                                                                                    |
|---------------------------------------------------------------------------|-------------------------------------------------------------------------------------------|----------------------------------------------------------------------------------------------------|
| Personal Information                                                      | Institutional Information                                                                 | Security                                                                                                    |
| First Name<br>Taro<br>Last Name<br>Kagaku<br>+1 field to complete profile | Institution<br>JAICI<br>Job Role<br>Not Applicable<br>Area of Expertise<br>Not Applicable | Username<br>JAICI1234<br>Security Question<br>To what city did you go the first time<br>you flew on a plane?<br>Change Password |
| Contact Information                                                       |                                                                                           |                                                                                                    |
| tk1234@jaici.or.jp                                                        |                                                                                           | パスワードの変更                                                                                                    |

■ メールアドレスの変更 ~Contact Information 画面~

① Institutional Email の欄に新しいメールアドレスを入力し、「Save」をクリックします。

| Contact Informati                                                 | on                                                                            |
|-------------------------------------------------------------------|-------------------------------------------------------------------------------|
| Email Address                                                     |                                                                               |
| Institutional Email                                               |                                                                               |
| taro_kagaku@jaici.or.jp                                           | Pending verification                                                          |
| Phone Numbers<br>Institutional Phone (optional)<br>81-3-1234-5678 | 新しいメールアドレス<br>*ご所属の大学・企業ドメインの電子メール<br>アドレスを入力します。フリーメール等の<br>アドレスはご利用いただけません。 |
| Save Cancel                                                       |                                                                               |

 ② Enter Verification Code 画面が表示されます。入力したメールアドレス宛に届く Verification Code (認証コード)を入力欄に入力し、「Verify」をクリックします(認証コードの有効期限は 30 分間)。

| Enter Verification Code<br>An email has been sent from userprofile@cas.org to<br>taro_kagaku@jaici.or.jp<br>If you don't get an email in the next 5 minutes<br>check your spam folder or Resend Code. | Thanks for providing your email. To continue with setting up your profile, enter the code below into the box on the email verification web page. |
|----------------------------------------------------------------------------------------------------|----------------------------------------------------------------------------------------------------|
| Verification Code<br>571359                                                                                                    | This code expires in 30 minutes.<br>If you need help, contact <u>CAS Customer Center</u> .<br>認証コード                                              |
| Verify Cancel                                                                                                    | Thanks,<br>CAS Profile Team                                                                                                    |

③ 手順①の画面に戻ります。認証が完了するとメールアドレスの右に Verified と表示されます。

| ← Return To Dashboard              |                                           |
|------------------------------------|-------------------------------------------|
| Contact Information                | プロファイルのトップ画面(前ページ上部<br>の手順 (2) の画面)に戻ります。 |
| Email Address                      |                                           |
| Institutional Email                |                                           |
| taro_kagaku@jaici.or.jp Verified   |                                           |
| Phone Numbers                      | 認証されると Verified(認証済)<br>と表示されます。          |
| instructional i filorie (optional) |                                           |

■ パスワードの変更 ~Change Password 画面~

現在のパスワード、新しいパスワード(2箇所)を入力して「Save」をクリックします。

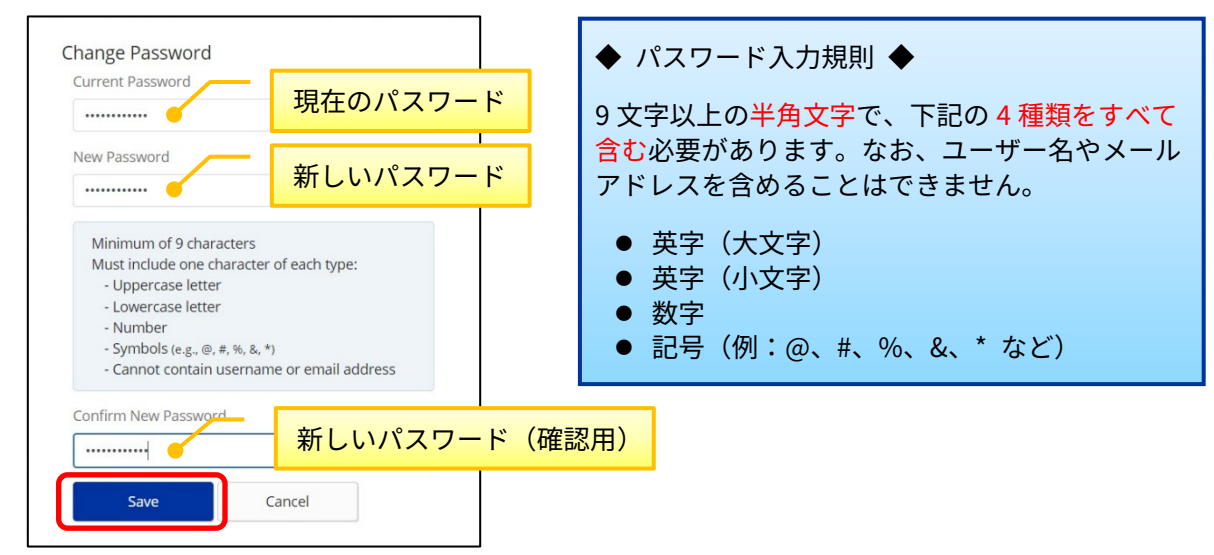

■ 秘密の質問の変更 ~Security 画面~

秘密の質問をプルダウンから選択し、その回答を入力して「Save」をクリックします。

| Security                               |                      |
|----------------------------------------|----------------------|
| Security                               |                      |
| Username and Password                  |                      |
| SCICAS3720                             |                      |
| Change Password                        |                      |
| Security Question                      | - 秘密の質問(プルダウンメニューから選 |
| To what city did you go the first time |                      |
| Security Answer                        |                      |
| Talad                                  | 回答(英語で人刀)            |
| Токус                                  |                      |
|                                        |                      |

◇ 困った時は ◇

化学情報協会ホームページのお問い合わせページ (下記 URL) の入力フォームからご連絡ください。 CAS との時差の関係で、対応に数日程度お時間を要することがございますが、何卒ご了承ください。

CAS SciFinder Discovery Platform お問い合わせページ URL https://www.jaici.or.jp/cas-scifinder-discovery-platform/inquiry/

| <u>ホーム</u> 、CAS SciFinder Discovery Platform <sup>™</sup> 、お問い合わせ                                                                                                |                                                        |                                              |
|----------------------------------------------------------------------------------------------------|--------------------------------------------------------|----------------------------------------------|
| お問い合わせ                                                                                                    |                                                        |                                              |
| <ul> <li>下記の「お問い合わせフォーム」をクリックすると入力ページが開きま</li> <li>ールで送信されます。いただいたお問い合わせには、弊協会の担当者が</li> <li>お急ぎの場合はお電話でのお問い合わせをお願いいたします。</li> </ul>                             | 情報事業部カスタマ                                              | マーグループ                                       |
| <ul> <li>CAS SciFinder の<u>よくあるご質問</u>もご活用ください。</li> <li>契約・請求書・全般</li> </ul>                                                                                    | ご質問がある方は、下記のフォームに<br>お問い合わせ内容の入力エリアは、右<br>* は必須入力項目です。 | 記入して「送信する」ボタンを押してください。<br>下の斜線をドラッグすると広がります。 |
| 情報事業部 カスタマーグループ<br>TEL:0120-151-462 FAX:03-5978-4090                                                                                                    | いただいたお問い合わせには、弊協会                                      | の営業時間内に担当者が迅速に対応いたします。                       |
| お問い合わせフォーム                                                                                                    | 講習会、請求書、契約など(サー                                        | -ビス全般)                                       |
|                                                                                                    | 件名*                                                    | CAS SciFinder 🧿                              |
|                                                                                                    | お問い合わせ内容*                                              | CAS SciFinder の登録内容の変更を<br>希望します。            |
|                                                                                                    | お名前*                                                   | ②                                            |
|                                                                                                    | V-11781-7*                                             | taro_kagaku@jaici.or.jp                      |
| <お問い合わせ内容の入力例><br>CAS SciFinder の登録内容の変更を希望します。                                                                                                    |                                                        | 03-1234-5678                                 |
| 1. First Name(ローマ字)<br>2. Last Name(ローマ字)                                                                                                    |                                                        | 化学情報協会                                       |
| <ol> <li>現在ご登録いただいているメールアドレス</li> <li>変更したい項目(メールアドレス/パスワード/秘密の質問)</li> <li>新しいメールアドレス(メールアドレス変更の場合)</li> <li>ユーザー名(※わかる場合)</li> <li>エラーの詳細(わかる範囲で記載)</li> </ol> |                                                        | 0                                            |
|                                                                                                    |                                                        | 0                                            |
|                                                                                                    |                                                        | 0                                            |
|                                                                                                    | 市以降の任所                                                 | 0                                            |
|                                                                                                    | 添付ファイル                                                 | ファイル選択<br>ファイルのサイズの上原は20MBです。                |
| ☑ 化学情報協会のプライバシーポリシーに同意します。                                                                                                    |                                                        | ドリシーに同意します。                                  |
|                                                                                                    |                                                        | 送信する                                         |